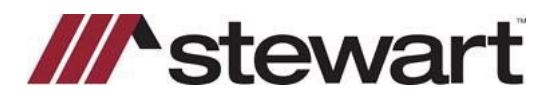

## **Closers' Choice – Entering Stewart Connect Credentials**

Follow the steps below to enter Stewart Connect credentials into Closers' Choice.

Note: If you do not have your Stewart Connect credentials, please see the Quick Reference Card titled Stewart Connect – Resetting Your Password.

## Steps

1. Open any file with Stewart as the Underwriter. Click the **CPL/Jackets** tile at the top of the screen. The integration screen is displayed.

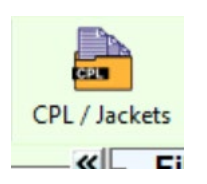

2. Click the **key icon** shown below and enter your Stewart Connect credentials into the fields as shown:

| Services Gateway - CPL / Jackets (Stewart) - MB-FL-F2 × |                |      |               |                             |
|---------------------------------------------------------|----------------|------|---------------|-----------------------------|
|                                                         |                | OCPL | O Jacket      |                             |
|                                                         | Agency:        |      |               |                             |
|                                                         | Location:      |      |               |                             |
| -stewart                                                | Branch:        |      |               |                             |
|                                                         | Form:          |      |               |                             |
|                                                         | Property Type: |      | •             |                             |
|                                                         | Covered Party: |      | •             | Use CPL Lender Address      |
|                                                         | -              |      |               | Settlement Conserver Select |
|                                                         | Credentials    |      | X             |                             |
| Please set your Stewart Credentials                     |                |      |               |                             |
|                                                         | User Name:     |      |               |                             |
|                                                         |                |      |               |                             |
|                                                         | Password:      |      | Show Password |                             |
|                                                         |                |      |               |                             |
| Orders                                                  |                |      |               |                             |
| Order Number Date Cr                                    | eated          |      |               | Covered Party/Eorm Type     |
|                                                         |                |      |               |                             |
|                                                         |                |      |               |                             |
|                                                         |                | Saus |               | Get CPL                     |
|                                                         |                | Save |               |                             |
|                                                         |                |      |               |                             |
| Documents                                               |                |      |               |                             |
| Document Name Saved Date Document Type Size             |                |      |               |                             |
|                                                         |                |      |               |                             |
|                                                         |                |      |               |                             |
|                                                         |                |      |               |                             |
|                                                         |                |      |               |                             |
|                                                         |                |      |               |                             |
|                                                         |                |      |               |                             |
| Closers' Link User: Login: /                            |                |      |               |                             |

3. Click Save.

## **Questions?**

Should you have any questions, please contact the **Agency Support Center** at <u>customercare@stewart.com</u> or (844) 835-1200 Option 2.